電子ブックの申し込み手順について

- ※ いずれも学外からアクセスする場合は、ACSUのID・パスワードによる認証が必要です。 詳細は、リモートアクセス利用方法をご確認ください。 https://www.shinshu-u.ac.jp/institution/library/find/r-access.html
- ① Maruzen eBook Library (<u>https://elib.maruzen.co.jp/</u>)

○丸善雄松堂が提供する学術機関向け和書の電子ブックサービス(収録数:約7万タイトル)

・「すべてのタイトルから検索」にチェックを入れた状態で、書名・著者名等で検索する。

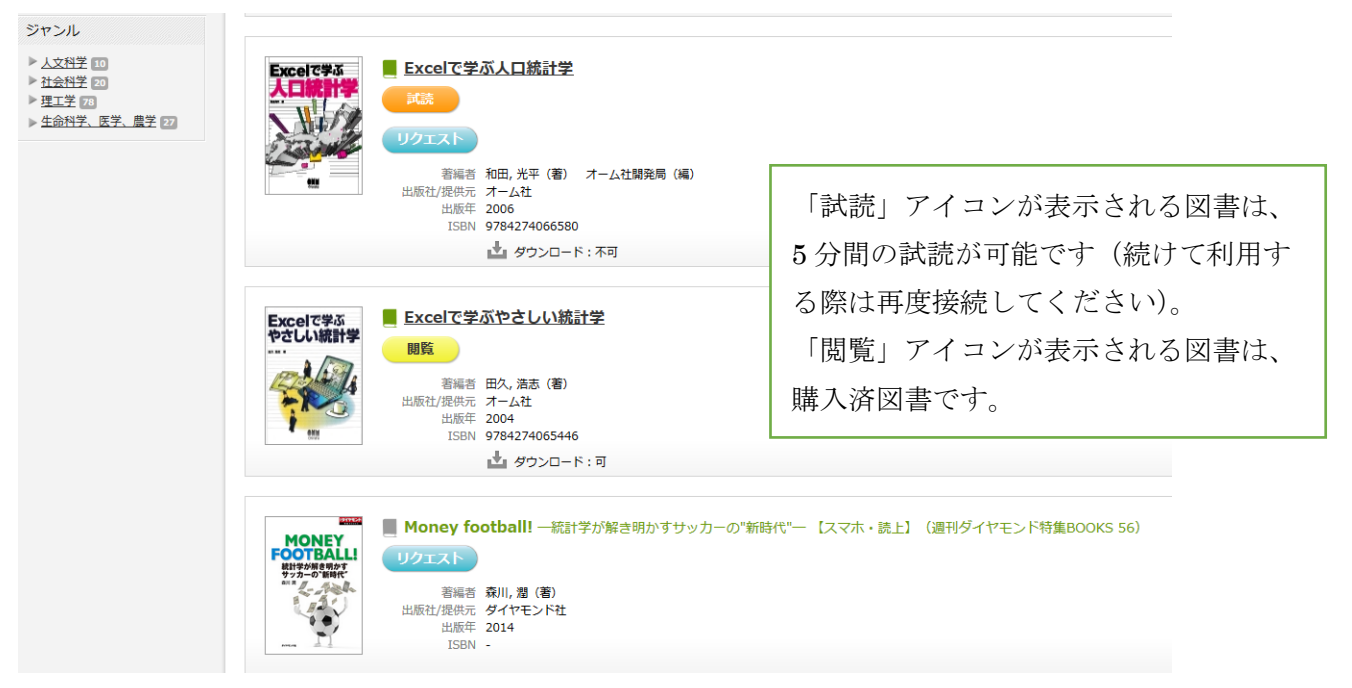

- ・一覧から必要な図書を選び「リクエスト」ボタンをクリックする。
- ・リクエスト申込フォームに必要事項を入力して送信 希望理由欄には、「職員からの自己研鑽本リクエスト」と記入してください。

<参考>Maruzen eBook Library の使い方

https://www.shinshu-u.ac.jp/institution/library/docs/howtouseMeL.pdf

※ 現在 Maruzen eBook Library は、新型コロナ緊急対応として、50 アクセス拡大キャンペ ーンを実施しています。対象出版社の電子ブックは、7 月 31 日までの期間一時的に同時 アクセスが 50 に拡大されていますので、どうぞご利用ください。 詳細はこちらをご確認ください。

https://www.shinshu-u.ac.jp/institution/library/news/2020/04/20204132020612.html

## ② KinoDen (<u>https://kinoden.kinokuniya.co.jp/Shinshu/</u>)

○紀伊國屋書店が提供する学術和書の電子ブックサービス(収録数:約2万5千タイトル)

・書名・著者名等で図書を検索する。

| KinoDen<br>Kinokuniya Digital Library |     |                                                                         | •                                                  | ヘルプ ご My本棚へ登録する(a)                      | こはログインが必要で    |
|---------------------------------------|-----|-------------------------------------------------------------------------|----------------------------------------------------|-----------------------------------------|---------------|
|                                       | 統計学 |                                                                         |                                                    | 詳細検索 🗸                                  |               |
|                                       |     | Q検                                                                      | <b>森</b> ⑦                                         |                                         |               |
| ✔ 未所蔵を含める                             | 著者  | ▼ 出版社                                                                   | ▼ シリーズ                                             | ▼ 出版年                                   | -             |
| <sup>分類</sup><br>指定なし                 |     | 승황1274冊                                                                 |                                                    |                                         | 並び順<br>出版日順 ▼ |
| 総記 (3)                                | ~   | 未所成         経済時           その数理的基礎         統計                            | <b>系列の統計</b><br>#科学のフロンティア 8                       |                                         |               |
| 哲学 (6)                                | ~   | 竹村彰通 刈屋武昭 矢<br><b>経済時系列の統計</b><br><sup>ペマルのの成正</sup><br><sup>2011</sup> | :島美竟 田中勝人 竹内容                                      |                                         |               |
| 歷史 (1)                                | ~   | 複雑に変動する株価、満<br>論、オプション理論など                                              | 9音レート、金利などをいかに予測するか。経済が<br>この応用例を含めて紹介。注目の長期記憶、共和5 | 時糸列解析を基礎から説き起こし、非様形モデル<br>分の各々を丁寧に解説する。 | 、ボートフォリオ埋     |
| 社会科学 (45)                             | ~   | ≔ 目次                                                                    | ページの検索結果                                           | 閲覧開始                                    |               |
| 自然科学 (157)                            | ~   |                                                                         |                                                    |                                         |               |

一覧から必要な図書を選び書名をクリックする。

| aanaa 2009 - 2 6                                                                          | 統計科学のフロンティア 8<br>経済時系列の統計<br>その数理的基礎                                                         | 試し読み           |
|-------------------------------------------------------------------------------------------|----------------------------------------------------------------------------------------------|----------------|
| 経済時系列の統計<br>そのbtmbh Mail<br>Range Amage<br>Range Amage                                    | 著者: 竹村彰通 刈屋武昭 矢島美寛 田中勝人 竹内啓<br>出版社: 岩波書店<br>出版年月: 2003/02                                    | ▶購入をリクエスト      |
| 本所<br>た<br>所<br>成<br>ご<br>の<br>電子書<br>譜<br>は<br>当<br>館<br>未<br>所<br>蔵<br>で<br>す<br>。      | ISBN: 9784000068482<br>eISBN: 9784007100949<br>NDC: 417<br>ProductD: KP00013138<br>形式: PDF   |                |
| 内容紹介<br>複雑に変動する株価、満<br>リオ理論、オプション理                                                        | 諸ロレート、金利などをいかに予測するか。経済結系列解析を基礎から説き起こし、非線形モデル、ポートフォ<br>E論などの応用例を含めて紹介。注目の長期記憶、共和分の各々を丁寧に解説する。 | 📮 個人でこの書籍を購入する |
| <ul> <li>目次</li> <li>第 I 部 金融時系列分析</li> <li>第 Ⅱ 部 長期記憶をもつ</li> <li>第 Ⅲ 部 共和分分析</li> </ul> | i入門<br>時系列モデル                                                                                |                |

・「購入をリスエスト」をクリックし、画面に必要な情報を入力して<u>リクエスト</u>する ※ 試し読みで内容の一部を試し読みすることができます。

<参考>KinoDen 使い方ガイド

https://www.shinshu-u.ac.jp/institution/library/docs/KinoDenusermanual.pdf

③ProQuest Ebook Central (<u>https://ebookcentral.proquest.com/lib/shinshu</u>)

○ProQuest 社が提供する学術洋書の電子ブックサービス(収録数:約110万タイトル)

- ・書名・著者名等で図書を検索する。
- 一覧から必要な図書を選び書名をクリックする。

| Ŋ | ProQuest<br>Ebook Central™                                                                                                    |                                                                                                    | 検索                                                                       | ブックシェルフ                                                                                                    | 設定▼         | 9 | サインイン |  |  |  |
|---|----------------------------------------------------------------------------------------------------|----------------------------------------------------------------------------------------------------|--------------------------------------------------------------------------|----------------------------------------------------------------------------------------------------|-------------|---|-------|--|--|--|
|   | キーワード、著者、ISBNなど                                                                                                    | 4 <sup>2</sup><br>Advanced (詳細) 検索<br>分野 (科目) で検索                                                                                                    |                                                                          | Shinshu University                                                                                                    |             |   |       |  |  |  |
|   | ◆検索結果に戻る                                                                                                    |                                                                                                    |                                                                          |                                                                                                    |             |   |       |  |  |  |
|   | Proceedings of the International Conference on Information Technology Convergence and Service 2011 and Intelligent Robotics, Automations, Telecommunication Facilities, and Applications 2011 and IRoA 2011 James J. Park, Hamid Arabnia, Hang-Bae Chang, and Taeshik Shon |                                                                                                    |                                                                          |                                                                                                    |             |   |       |  |  |  |
|   |                                                                                                    | 利用可能状況                                                                                                    |                                                                          | 書籍詳細                                                                                                    |             |   |       |  |  |  |
|   |                                                                                                    | 5分間このブックを読むことができます。5分後にリクエストフォームが表示されるので、ご希望の増<br>エストしてください。                                                                                                    | タイトル<br>Proceedings o<br>Information Te<br>Services 2011<br>Automations, | タイトル<br>Proceedings of the International Conference on<br>Information Technology Convergence and<br>Services 2011 and Intelligent Robotics,<br>Automations, Telecommunication Facilities, |             |   |       |  |  |  |
|   |                                                                                                    | <ul> <li>PDFの章をダウンロード</li> <li>203ページまで取得し、PDFソフトウェアを使用、有効期間はありません。</li> <li>説明</li> </ul>                                                                                                    |                                                                          | and Applications 2011<br>サプライトル<br>ITCS and IRoA 2011<br>シリーズ<br>Lecture Notes in Electrical Engineering Ser.                                                                             |             |   |       |  |  |  |
|   | 「サンクシェルフに追加」                                                                                                    |                                                                                                    |                                                                          |                                                                                                    |             |   |       |  |  |  |
|   |                                                                                                    | IT Convergence and Services is proceedings of the 3rd FTRA International Conference on Information<br>Technology Convergence and Services (ITCS-11) and the FTRA International Conference on Intelligent                  | 福集者<br>James J. Park                                                     |                                                                                                    |             |   |       |  |  |  |
|   | 🤛 ブックを引用                                                                                                    | Robotics, Automations, telecommunication facilities, and applications (IRoA-11). The topics of ITCS are<br>common the common that topics estimation the world-wide every changing and the ITCS-11 will be the more より多く表示 | nd IRoA                                                                  | Hamid Arabnia<br>and Hang-Bae<br>より多く表示                                                                                                    | a,<br>Chang |   |       |  |  |  |
|   |                                                                                                    | 目次                                                                                                    |                                                                          |                                                                                                    |             |   |       |  |  |  |
|   |                                                                                                    | Intro 回PFをダウンロー 願オンラ・<br>ページルード・カイージ ド わ                                                                                                    | インで読                                                                     |                                                                                                    |             |   |       |  |  |  |

リクエストボタンをクリックする。

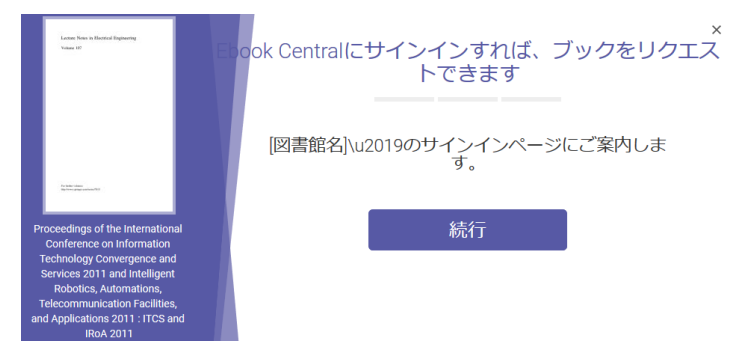

・上記のメッセージが表示された場合、続行を押すと e-ALPS ログイン画面が表示されるので、ACSU-ID でログインする。

・リクエスト画面に必要な情報を入力して、「ブックをリクエスト」をクリックする。

※ 未購入タイトルも、5分間試し読みが可能です。

<参考>ProQuest Ebook Central クイックレファレンスガイド <u>https://www.shinshu-u.ac.jp/institution/library/docs/PQEBCrefguide.pdf</u>